# HSD digital

– 2-VEZETÉKES KAPUTELEFON RENDSZER

- Beltéri egység

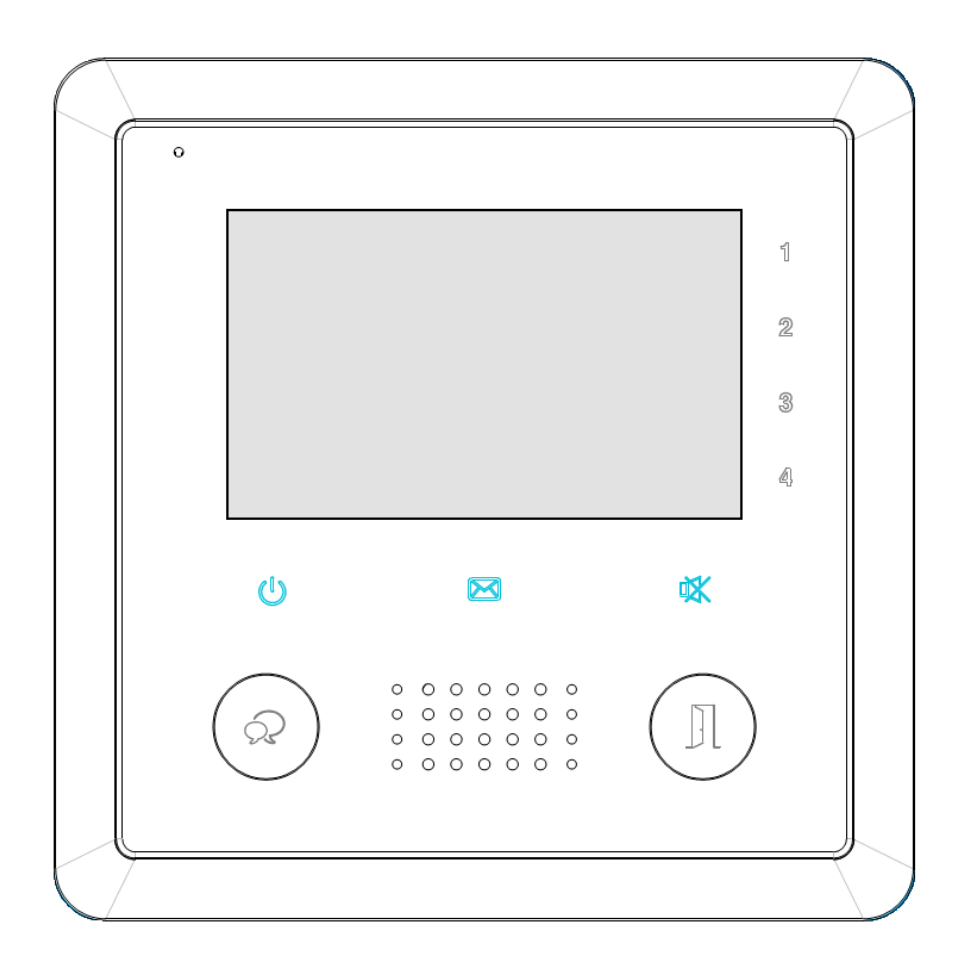

VDT – 39

VDT-39 Leírás v1.4.pdf

# Tartalom

| 7. | Specifiká                  | ció                            | Hiba! A könyvjelző nem létezik. |
|----|----------------------------|--------------------------------|---------------------------------|
|    | 6.2.8.                     | Zárnyitási menü                | 9                               |
|    | 6.2.7.                     | Belépés telepítői menübe       |                                 |
|    | 6.2.6.                     | Alapbeállítások visszaállítása |                                 |
|    | 6.2.5.                     | Képernyő beállítás             |                                 |
|    | 6.2.4.                     | Nyelv beállítása               | 7                               |
|    | 6.2.3.                     | Kitekintési idő állítása       | 7                               |
|    | 6.2.2.                     | Csengetés hangereje            | 7                               |
|    | 6.2.1.                     | Csengőhang beállítás           | 7                               |
| 6  | .2. Alap                   | beállítások                    | 7                               |
|    | 6.1.1.                     | Interkom funkció               | 6                               |
| 6  | .1. Alap                   | ) kezelés                      | 5                               |
| 6. | Kezelés é                  | s menü                         | 5                               |
| 5. | Lakáskészülék felszerelése |                                |                                 |
| 4. | Csatlakoz                  | zók leírása                    |                                 |
| 3. | Készülék                   | és funkciók                    |                                 |
| 2. | Műszaki                    | adatok                         |                                 |
| 1. | Elővigyáz                  | atossági felhívások            |                                 |

# 1. Elővigyázatossági felhívások

- A rések a beltéri egység hátulján a készülék megfelelő hűtését szolgálják. Ezeket a nyílásokat ne takarjuk le. A monitort ne tegyük ki folyamatos napsütésnek, radiátor fölé vagy beépítő dobozba. Zárt dobozba csak abban az esetben szerelhető amennyiben biztosított a megfelelő szellőzés.
- Kézzel vagy vizes ronggyal ne törölje a monitort. A tisztítást enyhén nedves törlőruhával végezze. Ne használjon vegyi anyagokat. Tiszta vízzel vagy sima szappannal tisztán tartható a kijelző.
- Ha a kép esetleg torz azt okozhatja, hogy túl közel került valamilyen mágneses mezőhöz. Például: mikrosütő, TV, nagy teljesítményű hangszóró...
- Az egység nem szerelhető kültérre. Esőtől, magas hőmérséklettől tartsuk távol. Így elkerülve a nem kívánt meghibásodást.
- Ha bármilyen meghibásodás mégis felmerülne NE nyissa ki a készüléket. Keresse fel márkakereskedőjét.

## 2. Műszaki adatok

Tápfeszültség: Teljesítmény felvétel: Kijelző: Videó jel: Felbontás: Vezetékezés: Max. beszélgetési idő: Max. monitor megj. idő: Méretek:

#### 20-28 Vdc

0,286W nyugalmi, 3,224W működés közben 3,9" színes TFT-LCD 1Vp-p, 75Ω, CCIR sztandard 800x480 pixel 2 vezetékes polaritásfüggetlen 90 mp 40 mp 138(Ma) x 138 (Szé) x 19 (Mé)mm

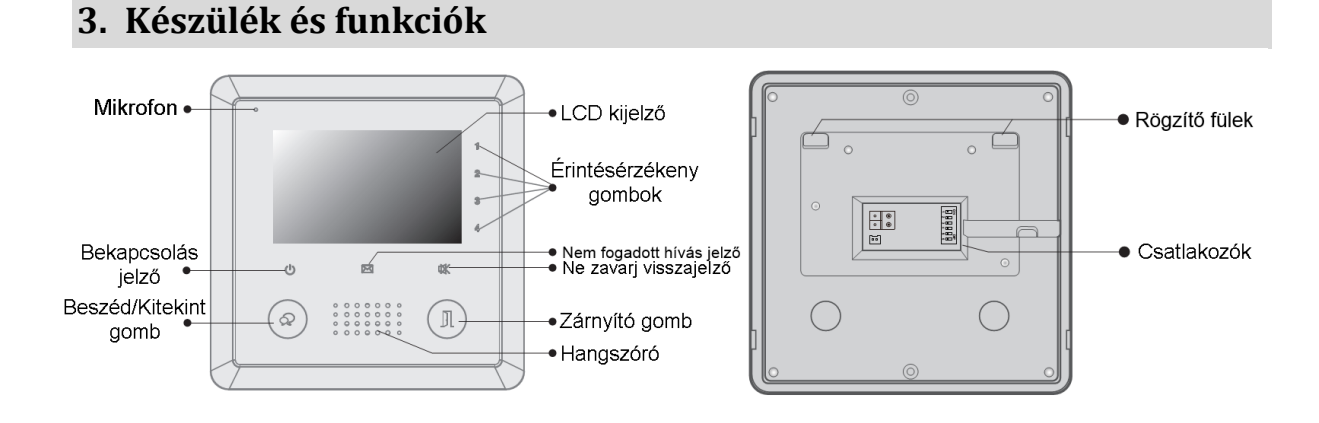

# 4. Csatlakozók leírása

L1, L2 : BUS csatlakozás
SW-, SW+ : Ajtócsengő csatlakozó
DIP kapcsolók: Mind a 6 bit konfigurálható
Bit-1 -> Bit-5 : Cím beállítás
Bit-6 : Csillagponti modul használata esetén végzáró impedancia

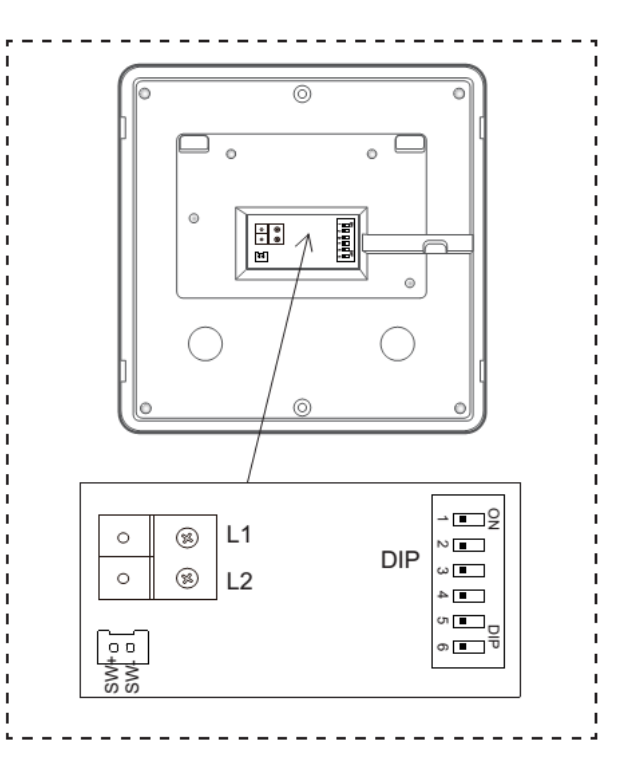

# 5. Lakáskészülék felszerelése

Felszerelni 145-160cm magasságban célszerű ahogy az alábbi képen látható. A vezetékezést a beltéri mögötti mélyedésben helyezzék el, mert az alsó rögzítő fül egy mágnes és ha sok vezeték kerül a beltéri mögé a vezetékek elnyomhatják a faltól a készüléket.

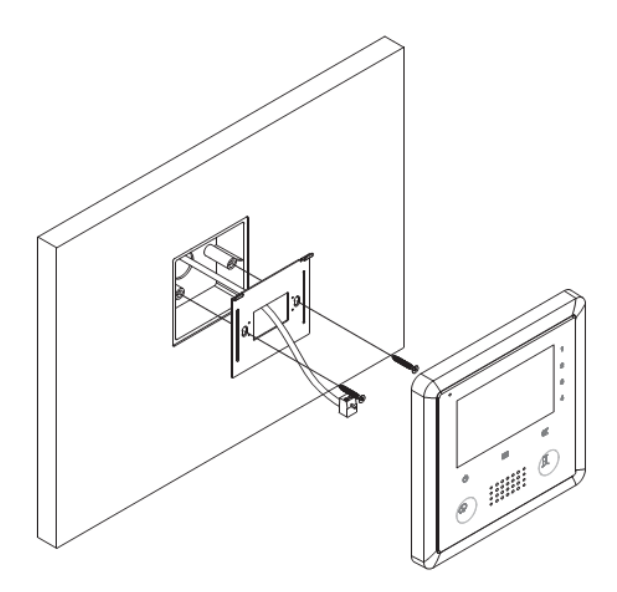

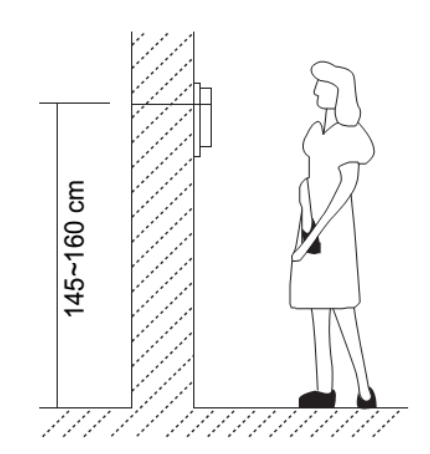

# 6. Kezelés és menü

A főmenüből a beltéri minden tulajdonsága elérhető, kezelhető, állítható.

A menüt az "1,2,3,4" érintőgombok segítségével lehet előhívni illetve kezelni.

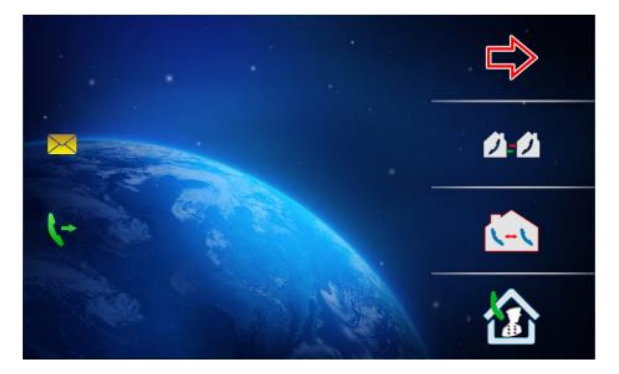

### 6.1.Alap kezelés

- A kültérin a **HÍVÁS** gomb megnyomására a beltéri elkezd csengeni és megjelenik a kültéri képe. Ha nem válaszolnak a hívásra akkor 30 másodperc után automatikusan kikapcsol.
- A BESZÉD/KITEKINT megnyomásával fogadni lehet a hívást. A beszélgetés időtartama 90 másodperc lehet.
   A beszélgetés befejeztével BESZÉD/KITEKINT gomb ismételt megnyomásával a beszélgetés bontható.
- A beszélgetés közben a zárat a ZÁRNYITÓ gomb megnyomásával lehet aktiválni.

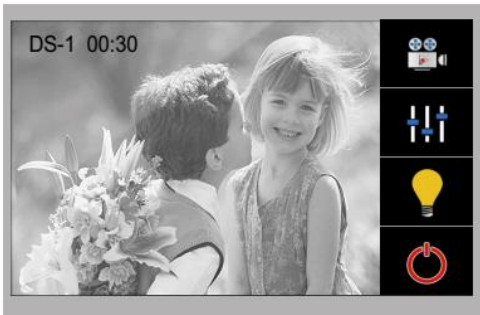

Amikor a beltéri nyugalmi állapotban van kitekinteni a kültérire a BESZÉD/KITEKINT gomb megnyomásával vagy a kitekint ikon megérintésével lehetséges. Ha több kültéri van telepítve akkor a főmenüben érintse meg a kitekint aztán a kitekint a kültérik kiválasztásához vagy a kitekint a ha bővítővel több kamera van rácsatlakoztatva. Az kil gombbal ki lehet lépni a menüböl. Az alábbi képeken is nyomon követhető.

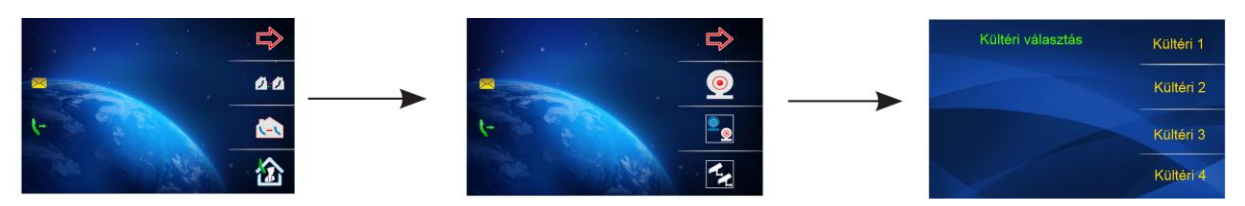

#### 6.1.1. Interkom funkció

Az interkom funkció bármelyik beltériről elérhető, ha egy rendszerben több beltéri van. Amikor a kijelző nyugalmi állapotban hozzá kell érni bármelyik érintőgombhoz a jobb oldalon /1,2,3,4/, hogy előhívjuk a főmenüt. A főmenüben 3 választható ikon lesz:

- 🖉 🖉 Interkom hívás
- Gelső hívás
- Portás hívása

#### Interkom hívás

A felhasználó az egyik lakásból tudja hívni a másik lakást. Akár név szerint is. A neveket központilag lehet feltölteni a beltérikre egységesen. Híváshoz érintse meg a kívánt nevet.

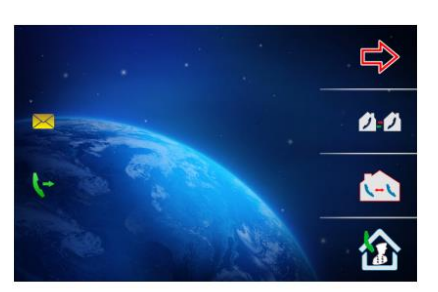

| [02] | Johnny    |  |
|------|-----------|--|
| [03] | Kicsi Joe |  |
| [04] | Bravo     |  |

(Megjegyzés: Ahhoz, hogy név szerint lehessen hívni egy rendszeren belül ahhoz minden beltérinek saját címmel kell rendelkeznie, hogy legyen miszerint a hívást kezdeményezni.)

#### Belső hívás

Ha több beltéri van telepítve <u>azonos címen</u> egy rendszeren belül. Ezzel a lehetőséggel Hívás kezdeményezésekor az összes azonos címen lévő beltéri elkezd csengeni. Amelyik beltérin válaszolnak a hívásra az lesz aktív a többi lekapcsol.

#### Portás hívása

Egy rendszerbe be lehet állítani egy dedikált portás készüléket. Melyet közvetlen lehet hívni bármelyik beltéri egységről. A portás készüléknek bármelyik típusú beltérit be lehet állítani.

#### További funkciók:

- 1. *Hívás átirányítás*: Ennek a funkciónak a használatával vezérelhető a VDT-TPS telefonillesztő modul. A bejövő hívást továbbítani lehet három tetszőleges telefonszámra.
- 2. Világítás: Ezzel az ikonnal beléphetünk a világítás vezérlő módba mellyel a VSC6V modulon keresztül időzítetten lehet lépcsőház világítást kapcsolni.
- 3. *Visszajátszás*: A VSC6V modul által rögzített felvételek visszanézése.

#### 6.2. Alap beállítások

#### 6.2.1. Csengőhang beállítás

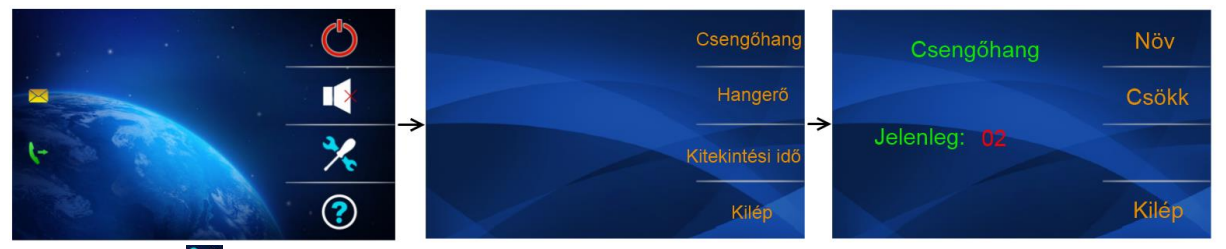

Érintse meg a kikonhoz tartozó számot /3/, majd válassza a *Csengőhang* menüpontot ezen belül három művelethez választható csengőhang *Kaputábla, Interkom, Ajtócsengő*. Mindegyikhez 12 fajta csengés közül lehet választani. A hangok között a *Növ/Csökk* funkciógombokkal lehet navigálni és az *Kilép* menüponttal jóváhagyni a műveletet.

Kaputábla: Kültériről történő csengetés hangja.Interkom: Belső híváskor hallható csengés hangja.Ajtócsengő: Ajtó melletti gomb megnyomásakor.

#### 6.2.2. Csengetés hangereje

Nyomja meg a 🔀 ikon mellett lévő számot aztán lépjen be a *Hangerő* menübe és ott a 🕀 / 🗩

ikonokkal lehet állítani a hangerőt 0 és 9 között. Az *Exit* gomb megnyomásával lehet elmenteni az aktuális beállítást és visszatérni a Beállítások menühöz.

#### 6.2.3. Kitekintési idő állítása

Nyomja meg a kikon mellett lévő számot aztán lépjen be a *Kitekintési idő* menübe és ott a

konokkal lehet állítani az időt 30 másodperc és 10 perc között. Az *Exit* gomb megnyomásával lehet elmenteni az aktuális beállítást és visszatérni a Beállítások menühöz.

#### 6.2.4. Nyelv beállítása

A választó menüben 8 különböző nyelv közül lehet választani.

- Magyar, Angol, Német,
- Olasz, Görög, Török
- Héber, Cseh

A főmenüben nyomja meg a Sombot és válassza a *Nyelv* opciót. A kiválasztott nyelv fehér színnel van jelölve. Az *Előző/Köv.* gombokkal lehet navigálni és az *"Elfogad"* dal felülírni a már kiválasztott nyelvet.

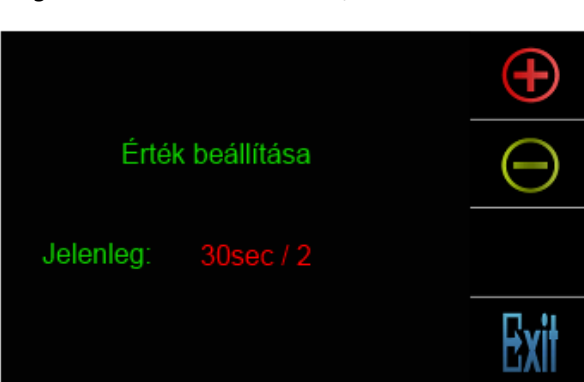

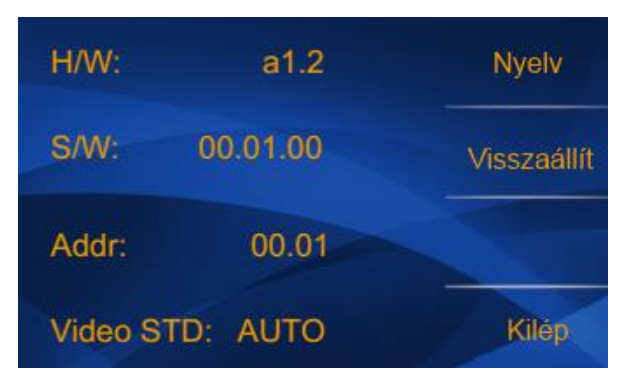

#### 6.2.5. Képernyő beállítás

Kitekintési állapotban meg kell nyomni a **Ha**gombot. Ekkor bejön a beállítások menü. 3 állítás közül lehet választani.

Az első lehetőség a *Képernyő*, ezen belül 3 lehetőség közül lehet választani *Normál/Világos/Lágy*.

A második menüpont a Fényerő ami 0 és 9 között állítható.

A harmadik beállítási lehetőség a Nangerő ami a bejövő beszéd hangerejét állítja.

A módosítások azonnal tárolódnak. Kilépni az Exit gombbal lehetséges a beállítások oldalra.

# DS-1 00:30

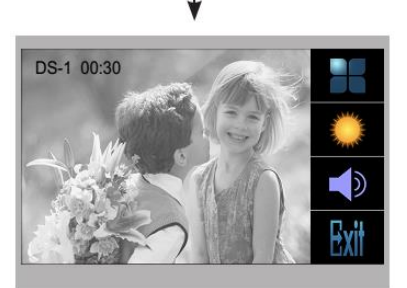

#### 6.2.6. Alapbeállítások visszaállítása

A főmenüből válassza ki a 🗭 gombot. Ha megérinti a 靴 minden visszaáll alapállapotra. Kivéve a dátum és a telefonkönyv. Az 🎽 megnyomásával vissza tud lépni az alapbeállításokból.

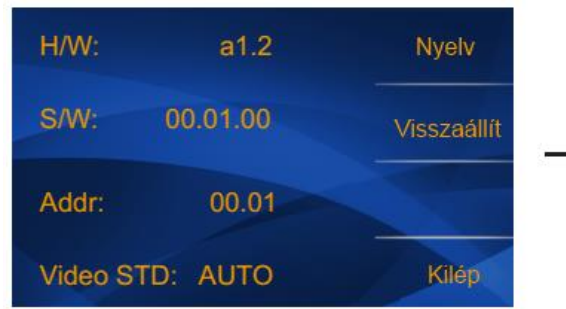

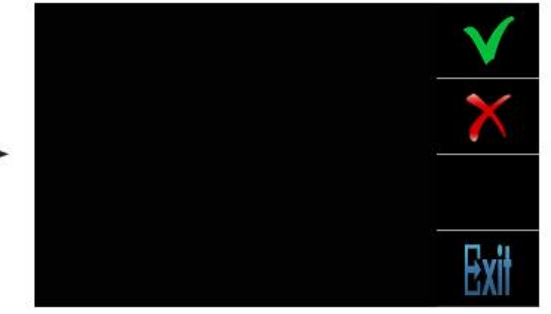

#### 6.2.7. Belépés telepítői menübe

Első lépésben be kell lépni az információs menübe gombbal majd nyomva tartani a nyitás gombot 3 másodpercig és ekkor belép a rendszer a *Telepítői menü*be. Itt az alábbi táblázatban szereplő 4 jegyű számok adhatóak meg.

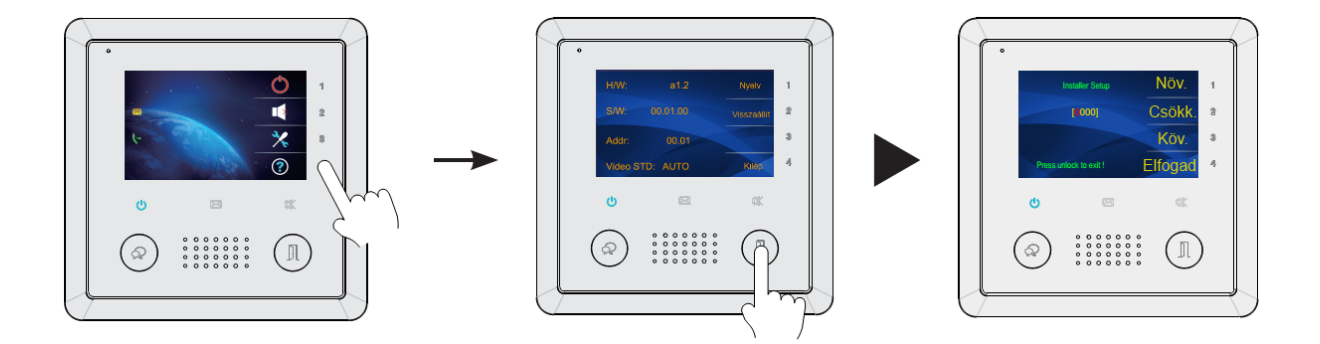

| [8000]        | Master 0                   | Főkészülék                          |
|---------------|----------------------------|-------------------------------------|
| [8001]-[8003] | Slaver 1-3                 | Mellékkészülék 1-3                  |
| [8004]        | Guard unit                 | Portás készülék                     |
| [8005]        | Not guard unit             | Portás készülék törlése             |
| [8006]        | Panel on as slaver called  | Mellékkészülék is képet ad híváskor |
| [8007]        | Panel off as slaver called | Mellékkészülék kép adásának tiltása |
| [8014]        | Unlock menu on             | Zárnyitási menü bekapcsolása        |
| [8015]        | Unlock menu off            | Zárnyitási menü kikapcsolása        |
| [9006]        | Simplified version         | Egyszerűsített kezelés              |
| [9007]        | Full-featured version      | Minden funkció elérése              |

#### 6.2.8. Zárnyitási menü

Amikor a zárnyitási menüt bekapcsoltuk a 8014-es kóddal akkor egy gombbal 2 zárat tudunk nyitni úgy, hogy a zárnyitás gomb megnyomásakor a kijelzőn megjelenik egy választó almenü melyben már tudjuk nyitni a második zárat is. Tiltani ezt a beállítást a 8015-ös szám megadásával lehet a telepítői menüben. Ekkor a zárnyitás gomb megnyomásakor egyből az 1-es számú zár nyílik (S-;S1+ kimenet).

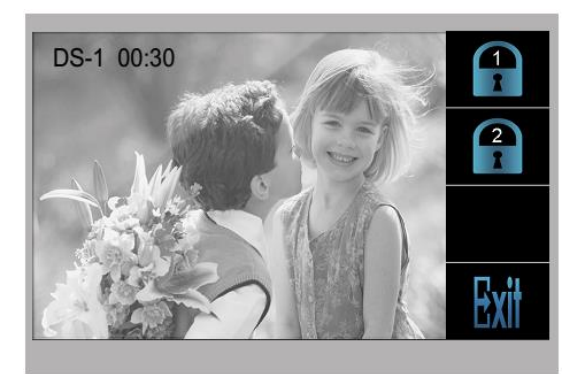

# 7. Jegyzetek

Az Ön forgalmazója:

A dokumentáció a Dial-Comp KFT. szellemi tulajdona,ezért annak változtatása jogi következményeket vonhat maga után. A fordításból, illetve a nyomdai kivitelezésből származó hibákért felelősséget nem vállalunk. A leírás és a termék változtatásának jogát a forgalmazó és a gyártó fenntartja.